# <u>審判登録申請について</u>

# JAAF-START登録システム

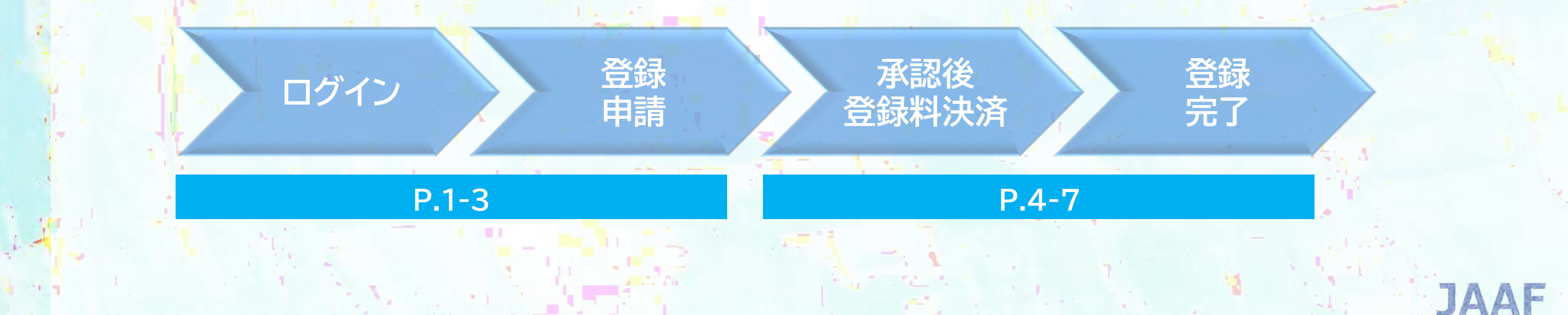

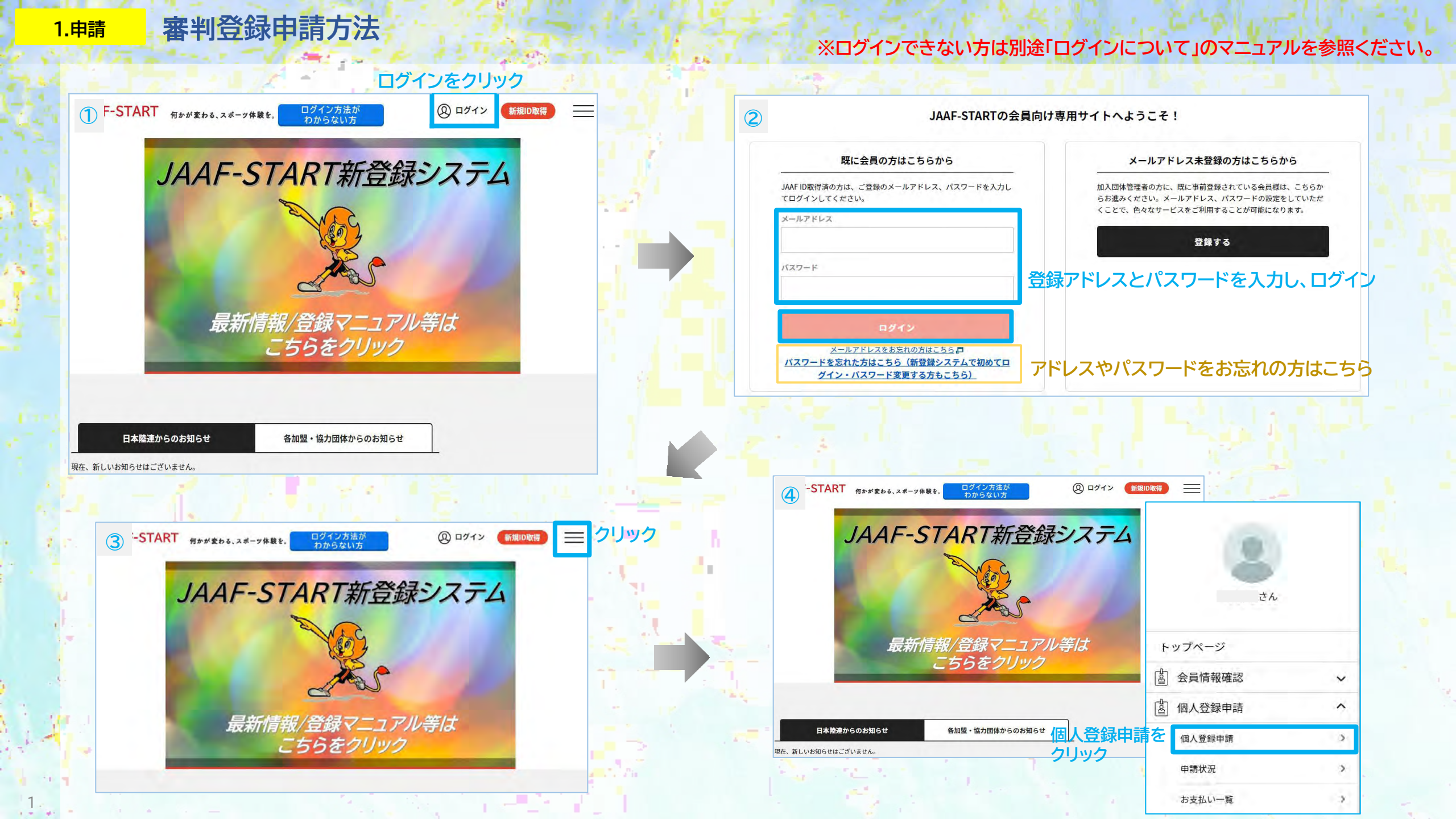

## 1.申請 審判登録申請方法

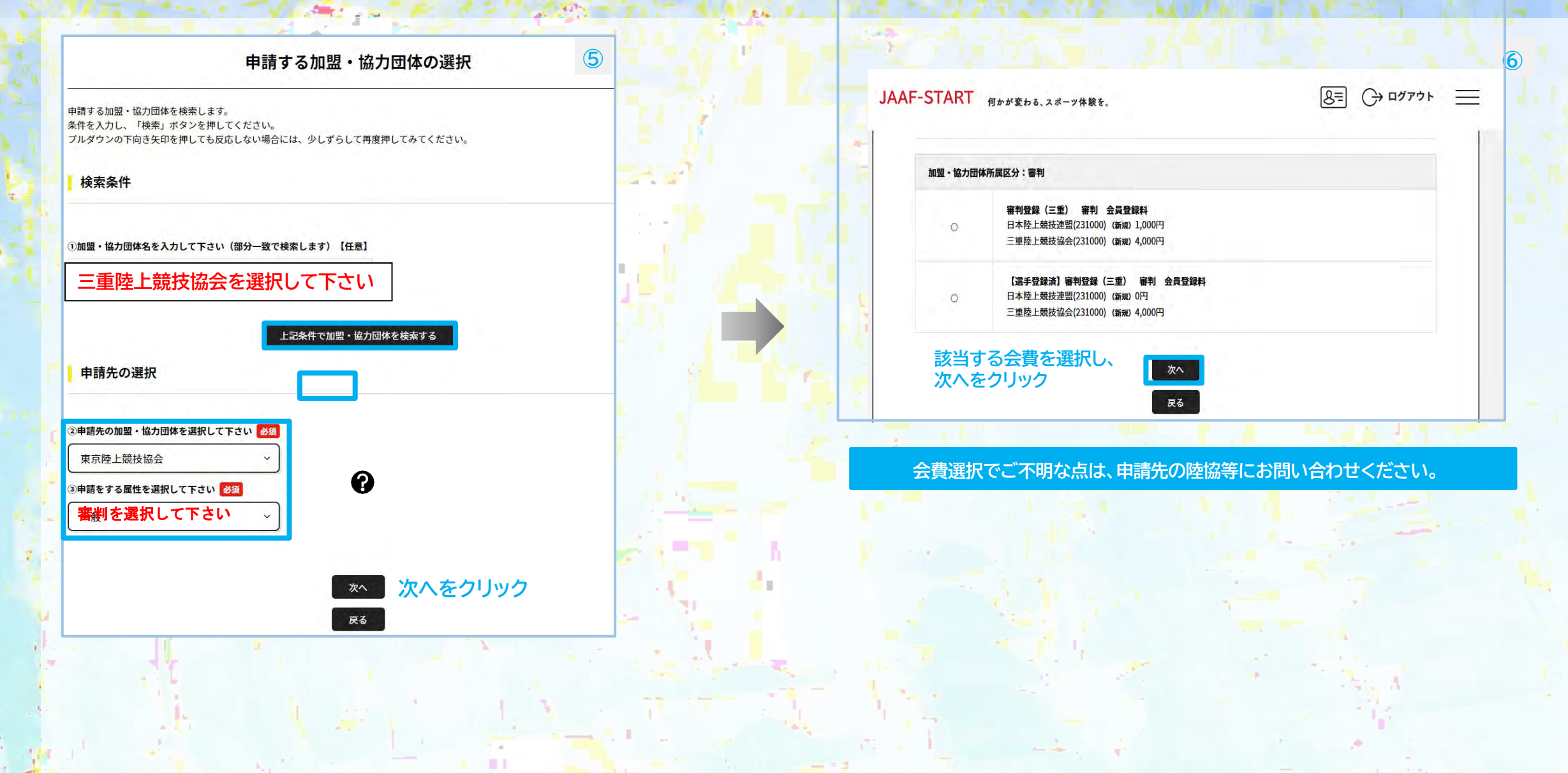

## 1.申請 審判登録申請方法

|                                              |                                                                                                    | noreply-jaaf@mail.sportscom.<br>To 自分 マ                                | 8               |
|----------------------------------------------|----------------------------------------------------------------------------------------------------|------------------------------------------------------------------------|-----------------|
| TART 何かが変わる、スポーツ体験を、                         |                                                                                                    | 申請後、登録アドレス宛に                                                           |                 |
| 申請内容の確認                                      |                                                                                                    | 次の申請を受付けました。 申請受付メールが届きます                                              | •               |
| 内容で申請をします。<br>                               |                                                                                                    | 申請ID:0000966                                                           |                 |
| FACINTS<br>として所服中請                           |                                                                                                    | 申請情報や承認・差戻しのステータスは申請一覧画面よりご確認ください。                                     |                 |
| 2回题 · 临力团体 三重晚上晚枝临会<br>3 審判                  | is                                                                                                    | このメールに心当たりのない場合は、システム管理者までお問い合わせください。<br>※このメールは自動的に送信されています。返信はできません。 | 2               |
| · 臺利登録(三筆) 審判 会員登録料                          |                                                                                                    |                                                                        |                 |
| 上競技連盟(231000)<br>上競技協会(231000)<br>ム利用料<br>お支 | 1,000円<br>4,000円<br>230円<br>法い金額 5,230円                                                                          |                                                                        |                 |
|                                              | VILLET T.                                                                                                    | noreply-jaaf@mail.sportscom<br>To 自分 ▼                                 | 9               |
| 申請するをクリッ                                     |                                                                                                    | 中請承認後、<br>申請承認後、<br>登録アドレス宛に<br>承認完了メールが届きます。                          |                 |
| 1 2 4 1 1                                    | 1 - The second second second second second second second second second second second second second second second | 次の申請が承認されました。                                                          |                 |
| 1 1 AM                                       |                                                                                                    | ※ログイン後、決済手続きが可能です。                                                     |                 |
|                                              |                                                                                                    | 申請ID:0000966                                                           |                 |
|                                              |                                                                                                    | このメールに心当たりのない場合は、このまま削除してください<br>※このメールは自動的に送信されています。返信はできません。         | ,) <sub>0</sub> |
|                                              |                                                                                                    | 申請先団体にて申請内容等を確認し、<br>承認まで数日かかる場合がありますので、予めご了承ください                      | •               |

## 登録申請承認後の決済方法 ※決済手続き後に登録完了となりますので、承認後お早めにご対応ください。

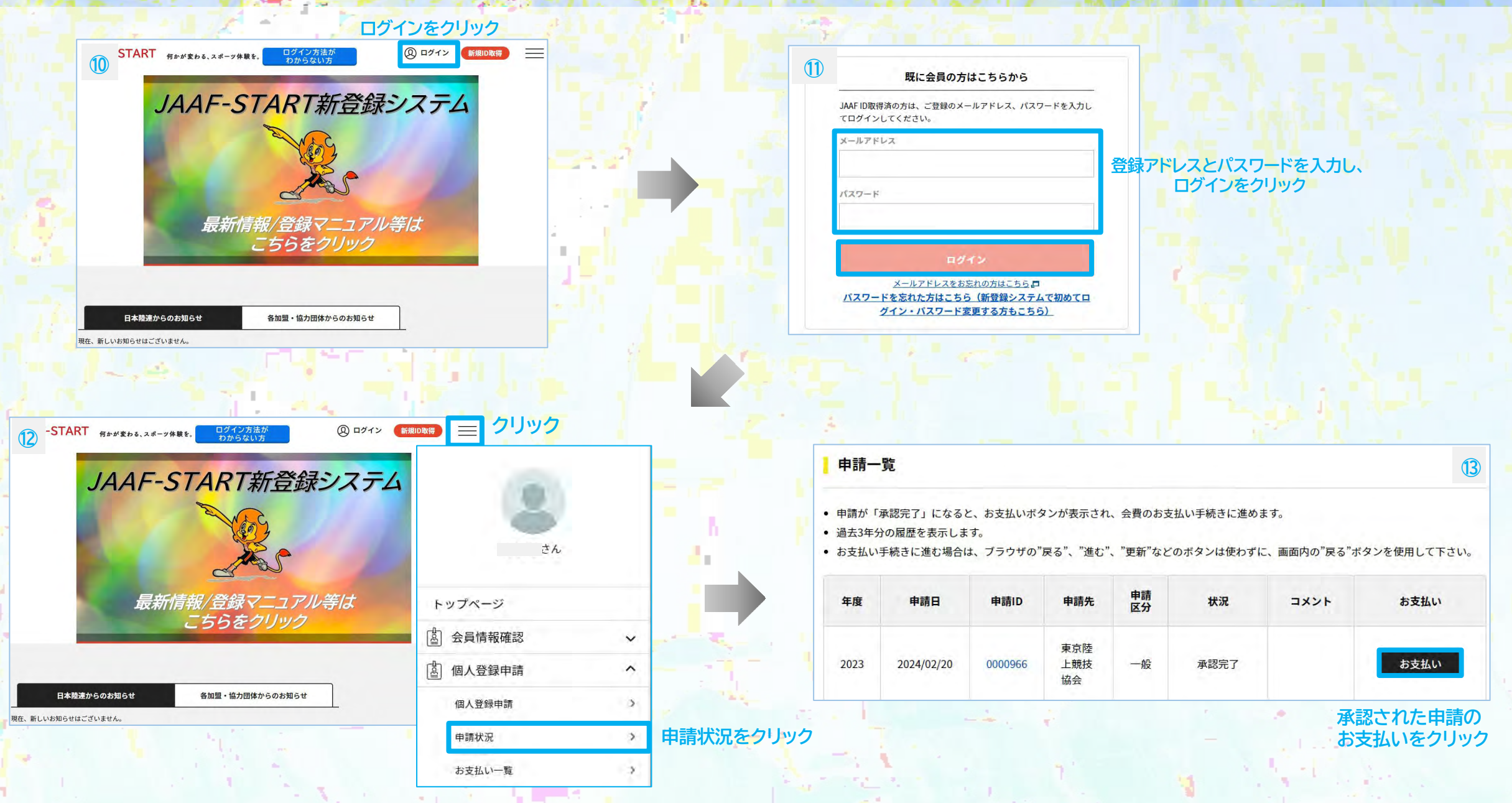

#### 登録申請承認後の決済方法 ※決済手続き後に登録完了となりますので、承認後お早めにご対応ください。 2.決済

| 選択した登録料                                                             |                                                   |        |
|---------------------------------------------------------------------|---------------------------------------------------|--------|
| ★個人登録(一般/東京) 一般 会員                                                  | 登録料                                               | 4,600円 |
| 「★個人登録(一般/東京) 一般 会員<br>欠へを押してお支払いに進んでください<br>会員規約と異なる規約がある場合、画面<br> | 員登録料」の会費をお支払いいただく場合は、<br>。<br>」上に表示されます。<br>マナヤキキ | łi –   |
| ジリング の 金額の他に別途システム利用料                                               | がかかります。                                           |        |
| 登録料の内訳                                                              |                                                   |        |
| 日本陸上競技連盟(131000)<br>★東京防上競技協会(131000)                               |                                                   | 1,000円 |
|                                                                     |                                                   |        |
|                                                                     |                                                   |        |
|                                                                     |                                                   |        |
|                                                                     |                                                   |        |

5

| Xトの内容をこ確認いたたさ、お支払をお願いします。                                                                                                    |                |
|----------------------------------------------------------------------------------------------------|----------------|
| お支払い内容                                                                                                    |                |
| 日本陸上競技連盟(131000)                                                                                                    | 1,000円         |
| ★東京陸上競技協会(131000)                                                                                                    | 3,600円         |
| システム利用料                                                                                                    | 230円           |
| お支払い金額                                                                                                    | 4,830 <b>F</b> |
| <b>お支払い手数料(システム利用料)について</b> 2                                                                                                    |                |
| <b>お支払い方法を選択してください。</b>                                                                                                    |                |
| 入金にかかる最大日数は、お支払方法によって異なります。                                                                                                    |                |
| お支払い方法                                                                                                    |                |
| お支払い方法                                                                                                    |                |
| ○ クレジットカード                                                                                                    |                |
| 以下のクレジットカードがご利用いただけます。                                                                                                    |                |
|                                                                                                    |                |
|                                                                                                    |                |
| お支払いは一括払いのみとなります。                                                                                                    |                |
| お支払いは一括払いのみとなります。<br>※ご請求時期についてはご利用の各カード会社にお問い合わせください。                                                                                                    |                |
| お支払いは一括払いのみとなります。<br>※ご請求時期についてはご利用の各カード会社にお問い合わせください。                                                                                                    |                |
| お支払いは一括払いのみとなります。<br>※ご請求時期についてはご利用の各カード会社にお問い合わせください。<br>〇 <b>コンビニエンスストア</b>                                                                                                    |                |
| <ul> <li>お支払いは一括払いのみとなります。</li> <li>※ご請求時期についてはご利用の各カード会社にお問い合わせください。</li> <li>コンビニエンスストア</li> <li>コンビニエンスストアでのお支払いとなります。</li> <li>入金確認までに最大5日程度のお時間をいただきます。</li> </ul>                                |                |
| <ul> <li>お支払いは一括払いのみとなります。</li> <li>※ご請求時期についてはご利用の各カード会社にお問い合わせください。</li> <li>コンビニエンスストア</li> <li>コンビニエンスストアでのお支払いとなります。</li> <li>入金確認までに最大5日程度のお時間をいただきます。</li> <li>LAWFON Transform free</li> </ul> |                |

選択したお支払方法でよろしければ「お支払い手続きに進む」ボタンを押してください。

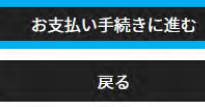

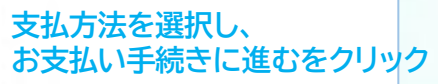

## 2.決済 登録申請承認後の決済方法 ※決済手続き後に登録完了となりますので、承認後お早めにご対応ください。

### クレジットカード払いの場合 ※決済後の払い戻しはできませんので、払い間違い等にご注意ください。

| クレジットカード情報入力                                |                  |              | 16 |
|---------------------------------------------|------------------|--------------|----|
| 今回のお支払いで、ご利用になるクレジットカード1<br><b>クレジットカード</b> | 青報を入力してください。     |              |    |
| カード番号 必須                                    |                  |              |    |
| 例) 1234123412341234                         |                  |              |    |
| (半角数字・ハイフンなし)                               |                  |              |    |
| カード有効期限 必須                                  |                  |              |    |
| ▼月/ ▼ 年                                     |                  |              |    |
|                                             |                  |              |    |
| セキュリティコード 必須                                |                  |              |    |
| 例)1234                                      |                  |              |    |
| (半角数字)                                      |                  |              |    |
| セキュリティコードは、カードの裏面(あるいは表面)に記載されて             | いる3桁もしくは4桁の数字です。 |              |    |
| よろしければ以下の「お支払い手続き内容確認」ボ                     | タンを押してください。      |              |    |
|                                             |                  |              |    |
|                                             |                  |              |    |
|                                             | お支払い手続き内容確認      | クレジットカード情報を入 | 力後 |

6

| お支払いの確認 - クレジット   |        | 17     |
|-------------------|--------|--------|
| 以下の内容でよろしいですか?    |        |        |
| クレジットカード          |        |        |
| カード番号             |        |        |
|                   |        |        |
| カード有効期限           |        |        |
| 10月/2033年         |        |        |
| セキュリティコード         |        |        |
| ***               |        |        |
| お支払い内容            |        |        |
| 日本陸上競技連盟(131000)  |        | 1,000円 |
| ★東京陸上競技協会(131000) |        | 3,600円 |
| システム利用料           |        | 230円   |
|                   | お支払い余額 | 4 830円 |

#### まだ、お支払いは完了しておりません。

お支払い手続き完了は、お支払い完了メールにてご案内いたしますので、迷惑メール対策により、ドメイン指定をされている方は @mail.sportscom.devを 受信ドメインに追加してください。 (郵送はございませんので、ご了承ください。)

よろしければ以下の「お支払い手続き完了」ボタンを押してください。

お支払いに関してのご質問事項は、こちらをご参照ください。

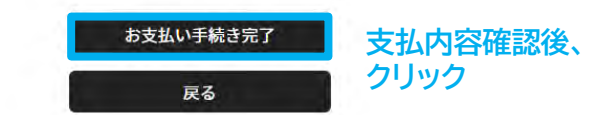

### 2.決済

7

## 登録申請承認後の決済方法 ※決済手続き後に登録完了となりますので、承認後お早めにご対応ください。

### コンビニ払いの場合 ※決済後の払い戻しはできませんので、払い間違い等にご注意ください。

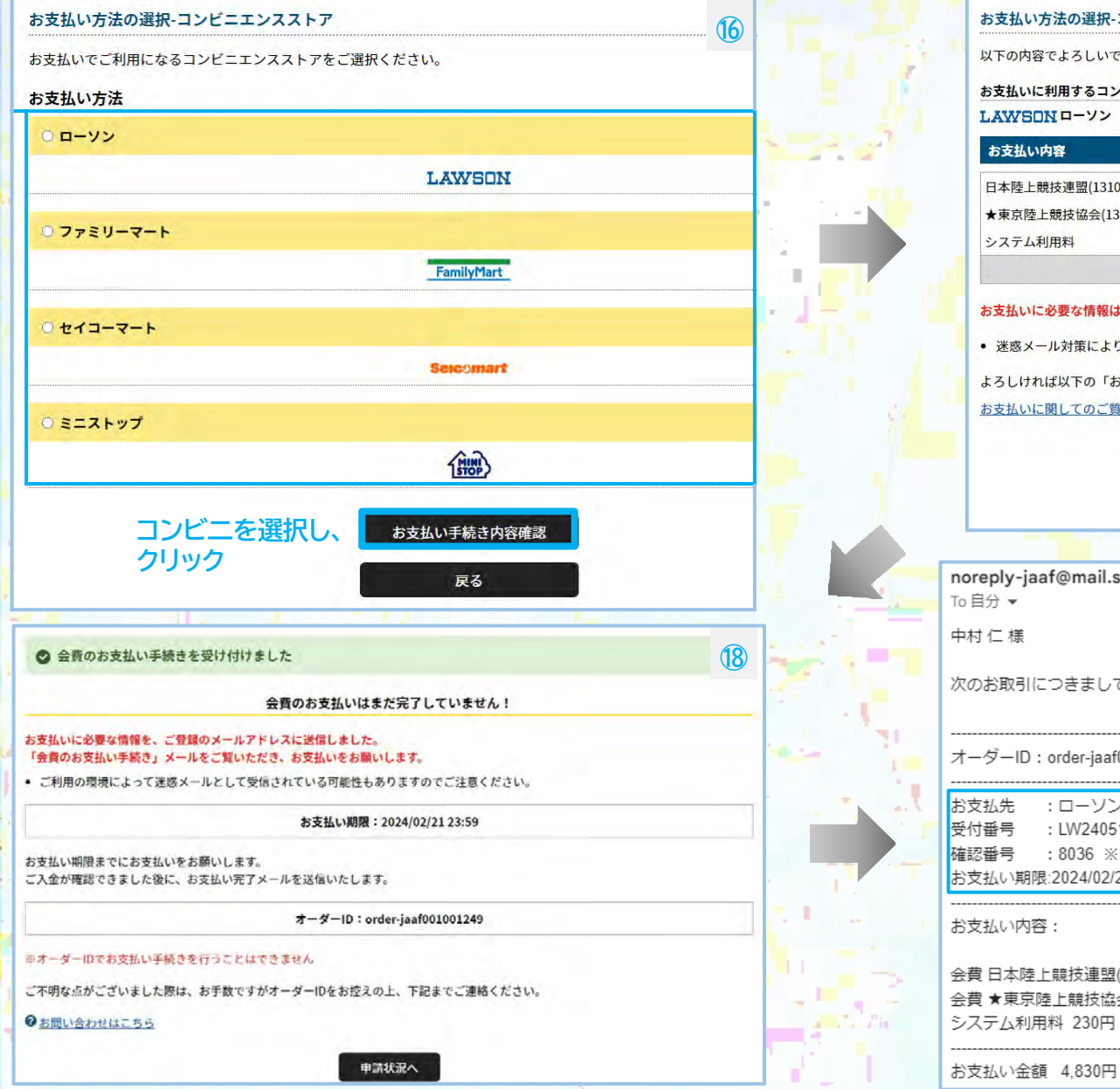

| お支払い方法の選択-コンビニエンスストア                                       |                                                 |                                       |                              |
|------------------------------------------------------------|-------------------------------------------------|---------------------------------------|------------------------------|
| 以下の内容でよろしいですか?                                             |                                                 |                                       |                              |
| お支払いに利用するコンビニエンスストア                                        |                                                 |                                       |                              |
| LAWSON D-Y>                                                |                                                 |                                       |                              |
| お支払い内容                                                     |                                                 |                                       |                              |
| 日本陸上競技連盟(131000)                                           |                                                 | 1,000円                                |                              |
| ★東京陸上競技協会(131000)                                          |                                                 | 3,600円                                |                              |
| システム利用料                                                    |                                                 | 230円                                  |                              |
|                                                            | お支払い金額                                          | 4,830円                                |                              |
| お支払いに必要な情報はお支払い情報通知メールでご案内いたします。(郵送はいた                     | しません)                                           |                                       |                              |
| 迷惑メール対策によりドメイン指定をされている方は@mail.sportscom.devを受              | 受信ドメインに追加してください。                                |                                       |                              |
| よろしければ以下の「お支払い手続き完了」ボタンを押してください。                           |                                                 |                                       |                              |
| お支払いに関してのご質問事項は、こちらをご参照ください。                               |                                                 |                                       |                              |
|                                                            |                                                 |                                       |                              |
| お支払い手続き完了                                                  | 支払内容確認                                          | 後、                                    |                              |
| 原る                                                         | クリック                                            |                                       | La desta                     |
|                                                            | -                                               |                                       |                              |
|                                                            |                                                 |                                       | and the second               |
| noreply-jaaf@mail.sportscom.dev<br>10 白公 ~                 | 19                                              | 支払手続き完了                               | 後、登録アドレスに、                   |
|                                                            |                                                 | ノビニ決済に必要                              | な受付番号/確認番号が                  |
| 中内 1_ 体                                                    | る日本                                             | きます。(支払い期                             | 限は手続き後7日以内)                  |
| 次のお取引につきまして、コンビニエンスストアでのお支払いを受付け                           | ました。                                            | ~- 牌士にて 画は                            | 釆早と確認釆早たり力し                  |
|                                                            |                                                 |                                       | 田らと唯秘田らを八刀し、                 |
|                                                            |                                                 |                                       | 味んり こ なり み り 。               |
|                                                            | <コンビニ支払に                                        | こついて>                                 |                              |
| お支払先 :ローソン                                                 | <ul> <li>・お支払い期限ま</li> </ul>                    | でに、ご入金を完了して                           | ください。                        |
| 受付番号 : LW240513720189 ※コンビニ端末にご入力ください。                     | <ul> <li>・お文払い期限で</li> <li>・ 再度ご購入いた</li> </ul> | (過さにお取りは、日勤的)<br>・だく場合け、お手数です)        | にキヤンセルされます。<br>がJAAF-STARTより |
| 確認番号 :8036 ※コンビニ师木にこ人力ください。<br>お支払い期限:2024/02/21 23:59:59  | 新規にお手続き願                                        | います。                                  |                              |
|                                                            |                                                 |                                       |                              |
| お支払い内容:                                                    | このメールに心当                                        | (たりのない場合は、シス)                         | テム管理者までお問い合わせください。           |
|                                                            | ※ごのメールは目                                        | 間的に送信されています                           | 。返信はぐさません。                   |
| 会員 口A-陸上競技連盟(131000) 1,000円<br>全書 ★東京陸上競技協会(131000) 3,600円 |                                                 | 专北, 期限力                               | (過ギた 提合                      |
| システム利用料 230円                                               |                                                 | 1111111111111111111111111111111111111 |                              |
|                                                            |                                                 | 正度決済毛線                                | ホラファファラフラフランの、               |
| +>古+/ () 今毎 / 020円                                         |                                                 |                                       |                              |

## ◎決済手数料について

# 【登録料一人当たり】 <br/> 決済方法:コンビニ決済(30万円未満まで)/クレジットカード<br/> ~2,000円:150円 / 2,001円~10,000円:230円 / 10,001円~:4.1%

## ◎日本陸連登録料について

| 年齢            | 日本陸連登録料  |
|---------------|----------|
| 当該年度末で19歳以上の者 | 1,000円/人 |
| 当該年度末で19歳未満の者 | 500円/人   |

\*中学校登録、高校登録は上記にかかわらず500円/人です。 高校登録の留年した高校生や19歳以上の定通制学校登録の高校生も500円/人です。 \*中高校生の二重登録の場合は、陸連登録料は1回の支払いになりました。 \*年度途中での変更の場合も、陸連登録料は1回の支払いとなりました。